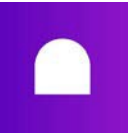

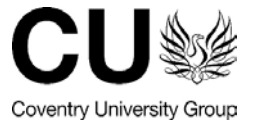

## Viewing your Grade and Feedback on a Handin Assignment

https://aula.zendesk.com/hc/en-us/articles/360019016419

- Accessing feedback
- Assignment Conversation
- Grades overview

## Accessing feedback

Once your educator has graded your assignment and the grades have been released, you can view your grade and any feedback left on the assignment by following these steps:

- 1. In your Aula module, go to **Journey > Assignment**,
- 2. Select the assignment you'd like to view,
- 3. Click on the assignment, this will open a new tab with the Handin page.

On the right of your screen, you will see your final grade and you can click on **Read feedback** which will open a popup displaying any feedback that has been left on your assignment by your educator.

| М | ]             |                                      | 🔀 BL2170 - Inti                                                  | ro to Cynology 🛛 🗸              |               | 0 🔕 - |
|---|---------------|--------------------------------------|------------------------------------------------------------------|---------------------------------|---------------|-------|
| ÷ | Assignments   |                                      |                                                                  |                                 |               |       |
|   |               |                                      |                                                                  |                                 |               |       |
|   | My submission |                                      | Submitted $\rightarrow$ J                                        | une 8th, 15:09 Edit submiss     | ion           |       |
|   |               | _                                    |                                                                  |                                 | 78            |       |
|   |               | Winnie Xi submitted on be            | shalf of Group 1                                                 | View gro                        | up            |       |
|   |               |                                      |                                                                  | My grade<br>Feedback available! |               |       |
|   |               | Assignment Report D                  | 01080621.docx                                                    |                                 | Read feedback |       |
|   |               |                                      |                                                                  |                                 |               |       |
|   |               | Open                                 |                                                                  | 0 0<br>400 b                    |               |       |
|   |               | Week 4: "Behaviour Improvement Plan" |                                                                  |                                 | *             |       |
|   |               | May 10th, 18:30<br>Open date         | June 30th, 18:00<br>Close date                                   | Free form grade<br>Grade type   |               |       |
|   |               | Assignment description               |                                                                  |                                 |               |       |
|   |               | Compose a behaviour improv           | vement plan for an 8 year old Y                                  | s                               |               |       |
|   |               | of 4 with small children, tho        | dogs during walks and at home<br>ugh the issues have only starte | imity<br>amily                  |               |       |
|   |               | had moved to a different are         | a. There's also a timid cat livin                                | g in the same household.        |               |       |
|   |               | Format                               |                                                                  |                                 |               |       |
|   |               | Presentation                         |                                                                  |                                 |               |       |
|   |               | <ul> <li>Written document</li> </ul> |                                                                  |                                 |               |       |

## Handin Assignment Conversation

At the **bottom** of the **Handin** assignment, you will see a **Conversation** section. This is a place where you can have a private two-way conversation with your Educator, dedicated to that specific assignment. It's independent to the status of the submission or the assignment, and it can be accessed exclusively by both the Student and the Educator at any time.

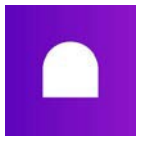

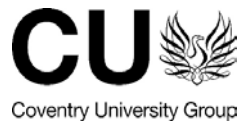

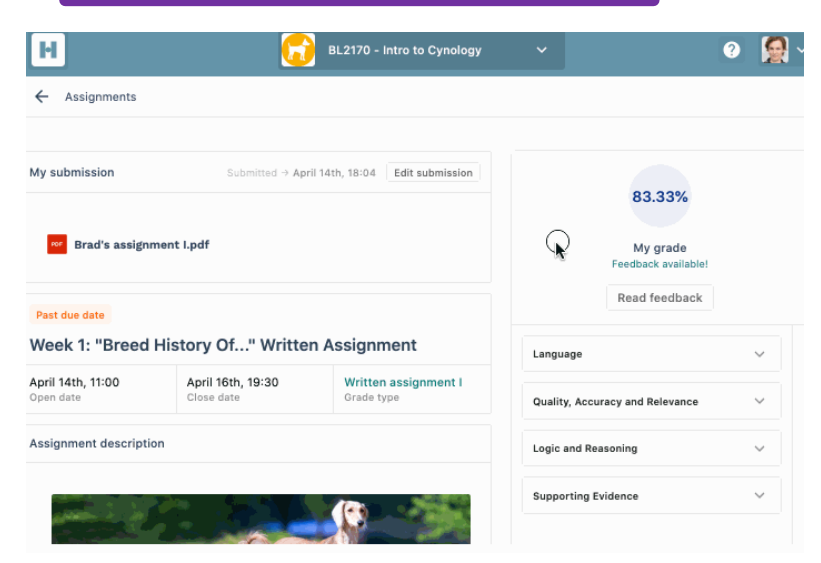

## **Grades overview**

If you'd like to see an overview of all grades you received, you can do it in 2 areas within Aula.

1. In **Journey > Assignments**, the grades will appear under each specific assignment.

😳 BL2170 - Intro to Cynology -

| Materials Assignments                                                        |           |  |  |  |  |
|------------------------------------------------------------------------------|-----------|--|--|--|--|
| ssignments                                                                   | a         |  |  |  |  |
| Past due data Submitted                                                      |           |  |  |  |  |
|                                                                              |           |  |  |  |  |
| Week 1: "Breed History Of " Written A                                        | cionmont  |  |  |  |  |
| Week 1: "Breed History Of" Written A                                         | ssignment |  |  |  |  |
| Week 1: "Breed History Of" Written A<br>Grade - 58%  Past due date Submitted | ssignment |  |  |  |  |
| Week 1: "Breed History Of" Written A<br>Grade - 58%                          | ssignment |  |  |  |  |
| Week 1: "Breed History Of" Written A<br>Grade - 58%                          | ssignment |  |  |  |  |

2. In **Journey** > **Assignments** > **Student Success App**, the grades will appear to the right of each assignment.

| BL2170 - Intro to Cynology 🗘                                                                    |   |
|-------------------------------------------------------------------------------------------------|---|
|                                                                                                 |   |
| August Prinze Jr<br>amy-student@aula.education                                                  |   |
| Assignments                                                                                     |   |
| Grades not yet released Pass/Fail<br>Week 0: "What I'd like to learn"                           |   |
| H Grades released Percentages 58%<br>Week 1: "Breed History Of" Written Assignment              |   |
| Orades released         Percentages           Week 2: "Canine Anatomy" Presentation         77% |   |
| Grades not yet released Percentages Dog Food                                                    | Z |